## 2025/07/14 04:31

## **Classificazione Allegati**

Si accede a Classificazione Allegati attraverso il menù  $\rightarrow$  Amministrazione Trasparente  $\rightarrow$  Anagrafiche di base  $\rightarrow$  Classificazione Allegati.

Questo form permette di avere a disposizione diversi tipi di allegati, potendone inserire nuovi senza dover cancellare i precedenti. In apertura vengono visualizzati tutti i tipi di allegato già inseriti.

| Classificazione Allegati |         |               |  |  |
|--------------------------|---------|---------------|--|--|
| 1                        |         |               |  |  |
|                          | Ricerca |               |  |  |
|                          | Codice  | Descrizione 🗢 |  |  |
|                          |         |               |  |  |
|                          | 3       | Avviso        |  |  |
|                          | 1       | Bando         |  |  |
|                          | 2       | Concorso      |  |  |
|                          | 5       | Concorso      |  |  |
|                          | 4       | Delibera      |  |  |
| Í                        |         |               |  |  |

Per <u>aggiungere</u> un nuovo tipo cliccare sul tasto <u>F2 - Nuovo</u> posizionato a destra.

| Classificazione Allegati |                     |  |  |  |
|--------------------------|---------------------|--|--|--|
| Codice .<br>Descrizione  | + F5 - Aggiungi     |  |  |  |
|                          | ✤ F4 - Torna Elenco |  |  |  |
|                          |                     |  |  |  |
|                          |                     |  |  |  |

Per <u>inserire</u> un nuovo tipo compilare i 2 campi e cliccare sopra il tasto <u>F5-Aggiungi</u> . Per <u>tornare all'elenco</u> contenente tutti i tipi inseriti cliccare sopra il tasto <u>F4-Torna Elenco</u> .

Per modificare\cancellare la descrizione di un tipo già inserito, cliccare sopra la voce di interesse. Per <u>modificare</u> il campo descrizione cliccare sul tasto <u>F6-Aggiorna</u>. Per <u>cancellare</u> la voce cliccare sul tasto <u>F7-Cancella</u>.

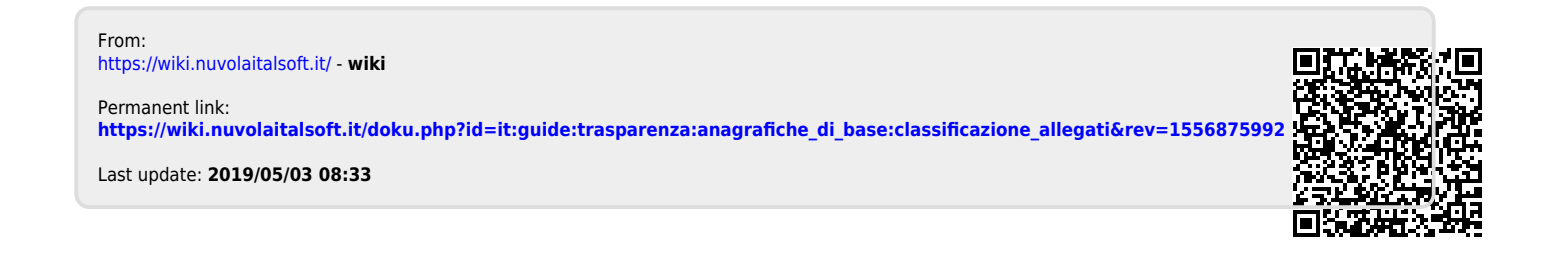